## SR2 USB01

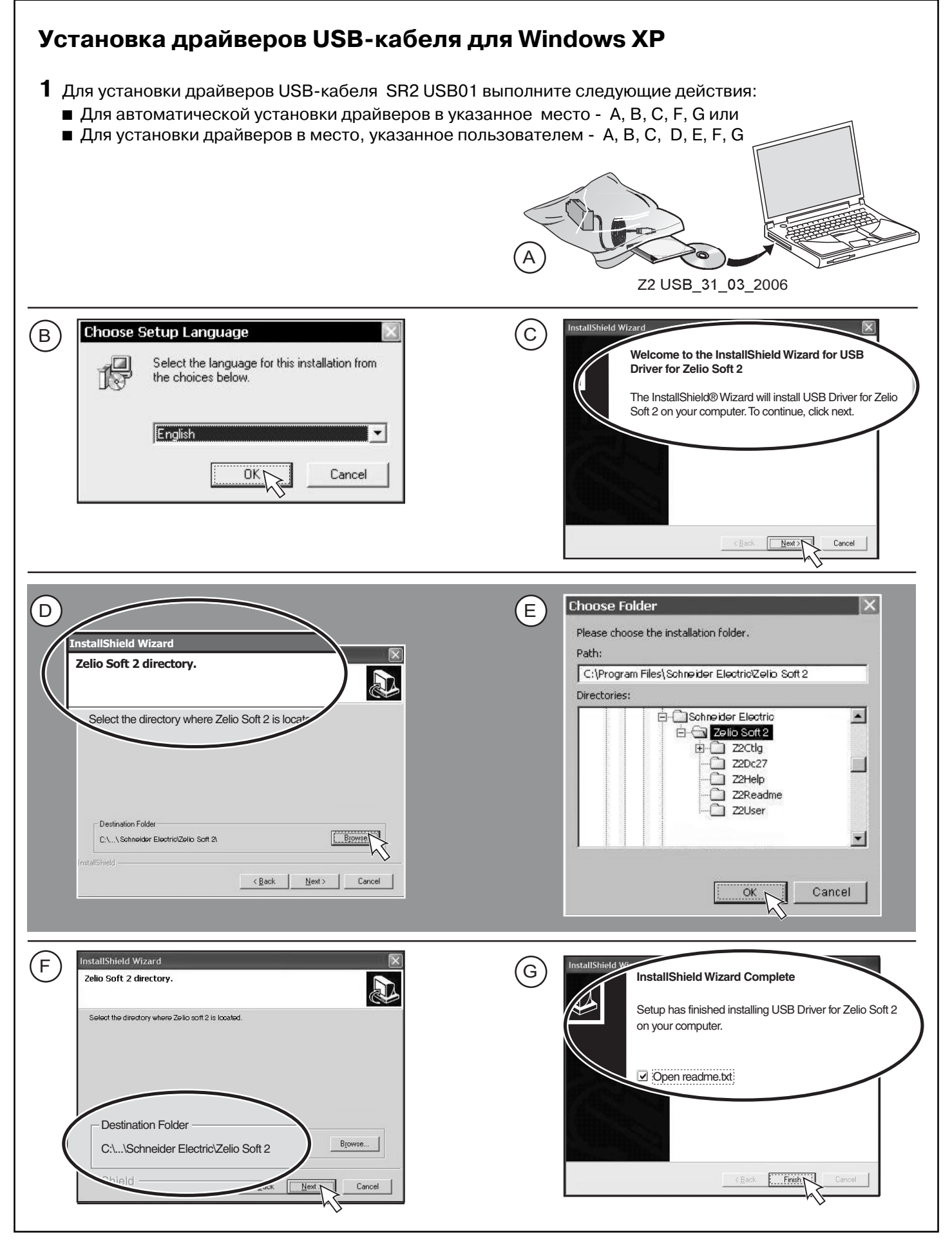

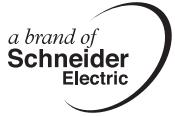

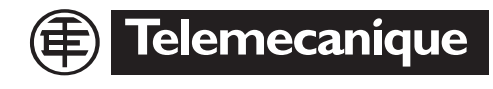

W9 1606445 01 11 A01 04/2007 1/4

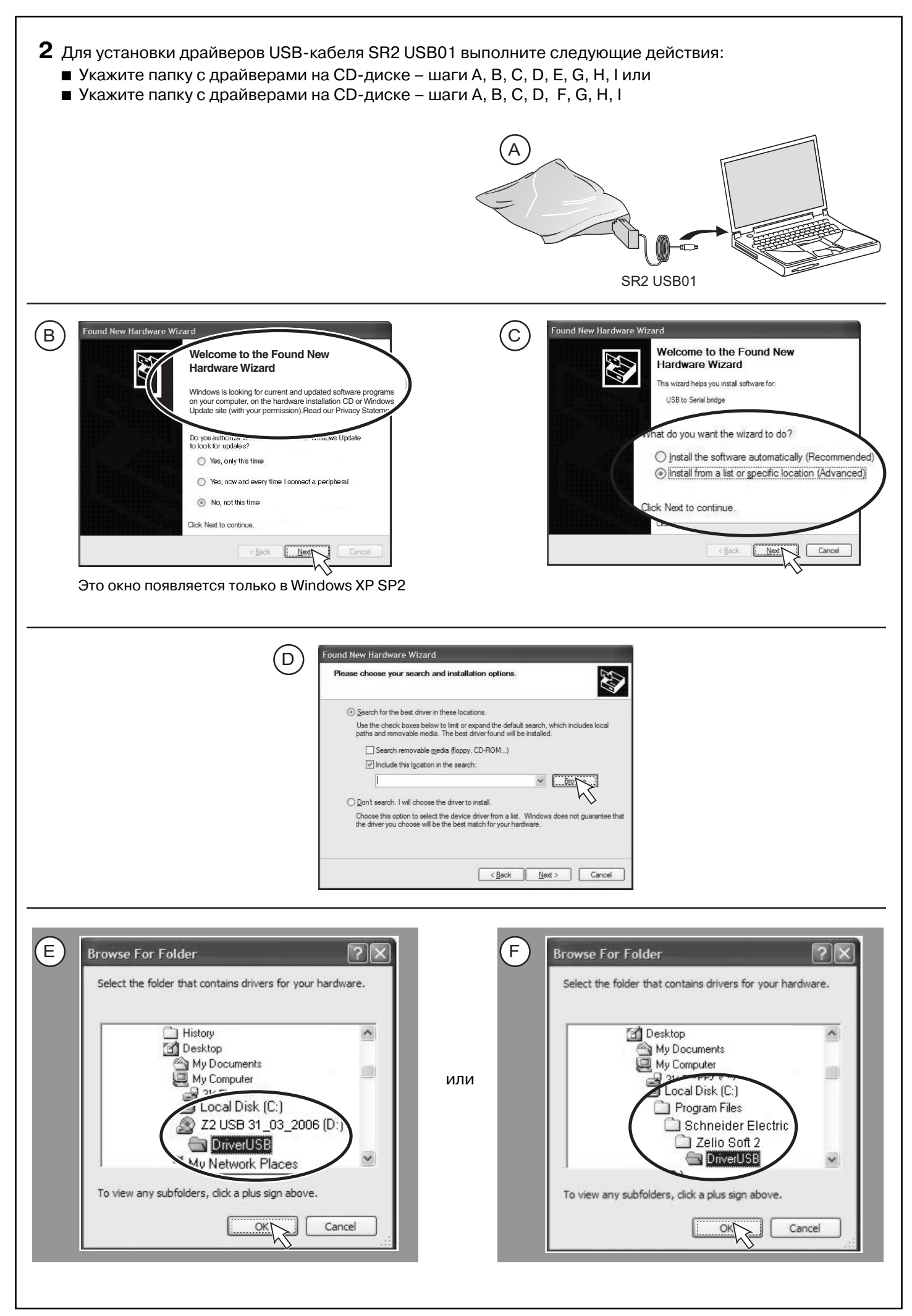

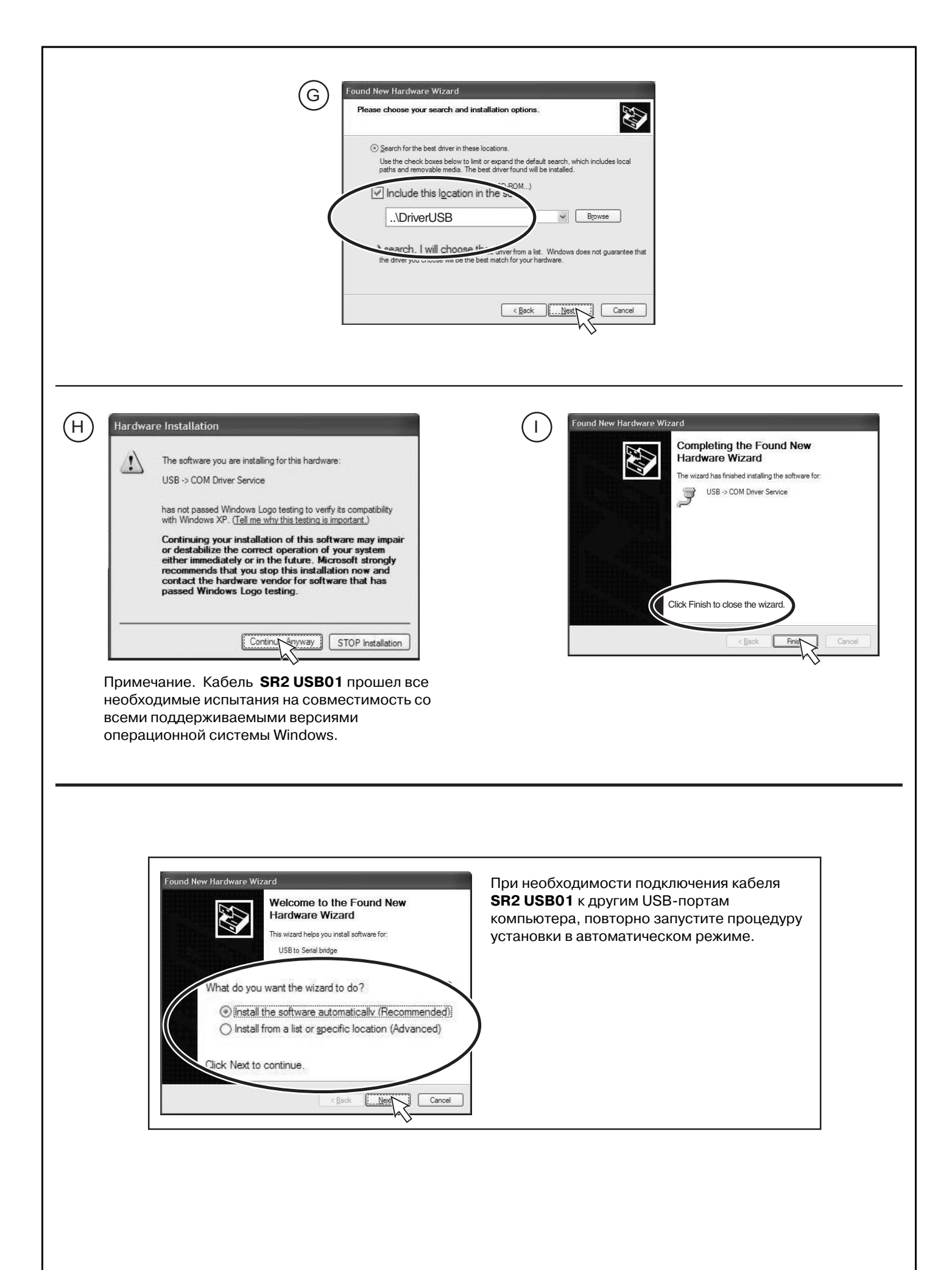

3 Чтобы узнать номер СОМ-порта, которому был присвоен установленный в системе USB-кабель SR2 USB01, выполните следующие действия: A ) Internet Explore 🔰 📉 🛄 13:32 2 (B) Safely Remove Hardware vice you want to unplug or eject, and then click Stop. When ardware devices: USB -> COM Driver Service (COM4) USB -> COM Driver Service (COM4) at Location 0 Properties Stop Display device components Пример: порт СОМ 4